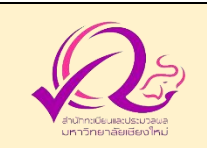

## คู่มือการขอรับบริการ

## การลงทะเบียนกระบวนวิชาหลังกำหนด

นักศึกษาสามารถทำรายการผ่านช่องทางออนไลน์ได้ที่ <u>www.reg.cmu.ac.th</u> โดยศึกษาขั้นตอนการทำรายการได้จากคู่มือขั้นตอนการลงทะเบียนกระบวนวิชาหลังกำหนดได้ที่

https://www.reg.cmu.ac.th/webreg/reg-files/CMU-Late-Enrollment-ForStudent-th.pdf

| ลำดับ | ขั้นตอน                                                               | ระยะเวลา               |
|-------|-----------------------------------------------------------------------|------------------------|
| 1     | เข้าสู่ระบบงานทะเบียนการศึกษา ที่ www.reg.cmu.ac.th                   | 7                      |
| 2     | เลือกเมนู "ลงทะเบียน/เพิ่ม/เปลี่ยนตอนหลังกำหนด"                       |                        |
| 3     | เลือก "ลงทะเบียนกระบวนวิชาหลังกำหนด"                                  |                        |
| 4     | กรอกรหัสกระบวนวิชาและเลือกตอนกระบวนวิชาเพื่อเลือกกระบวนวิชาที่ต้องการ |                        |
|       | ลงทะเบียน คลิก "เพิ่มกระบวนวิชา/Add course"                           |                        |
| 5     | ตรวจสอบความถูกต้องของกระบวนวิชาและตอนกระบวนวิชา คลิก "ยืนยันการ       | - ไม่เกิน              |
|       | ลงทะเบียนกระบวนวิชาหลังกำหนด"                                         | 2 สัปดาห์ <sup>*</sup> |
| 6     | รอผลการพิจารณาจากอาจารย์ผู้สอน และอาจารย์ที่ปรึกษา                    |                        |
| 7     | สำนักทะเบียนฯ ตรวจสอบความเห็นชอบของอาจารย์ผู้สอน และอาจารย์ที่ปรึกษา  |                        |
|       | กดแสดง QR-CODE เพื่อให้นักศึกษาชำระค่าธรรมเนียมการศึกษาพร้อมค่าปรับ   |                        |
| 8     | นักศึกษาเข้าระบบอีกครั้งเพื่อชำระค่าธรรมเนียมการศึกษาพร้อมค่าปรับ     |                        |

\* หมายเหตุ : ระยะเวลาการให้บริการเป็นไปตามปฏิทินการศึกษากำหนด

1. ฝ่ายงานที่รับผิดชอบ : ฝ่ายทะเบียนการศึกษา สำนักทะเบียนและประมวลผล

#### 2. ผู้รับผิดชอบ :

- 1. นางสาวกมลวรรณ ปาละก้อน โทร. 053-948927 (kamonwan.p@cmu.ac.th)
- 2. นางสาวณิชกานต์ สุนันตา โทร. 053-948973 (nitchakan.s@cmu.ac.th)
- 3. ค่าธรรมเนียม : ค่าธรรมเนียมการศึกษาเป็นไปตามระเบียบค่าธรรมเนียมการศึกษา
- 4. รายการเอกสารหลักฐานประกอบ : ไม่มี

# การลงทะเบียนกระบวนวิชา <mark>หลัง</mark> กำหนด

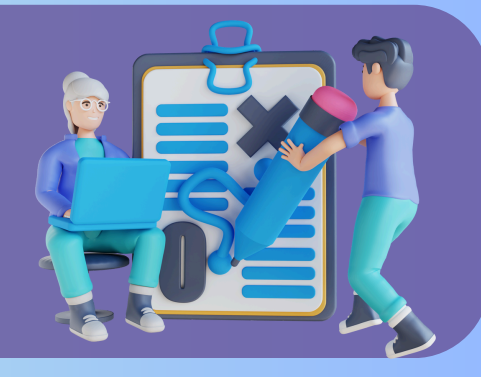

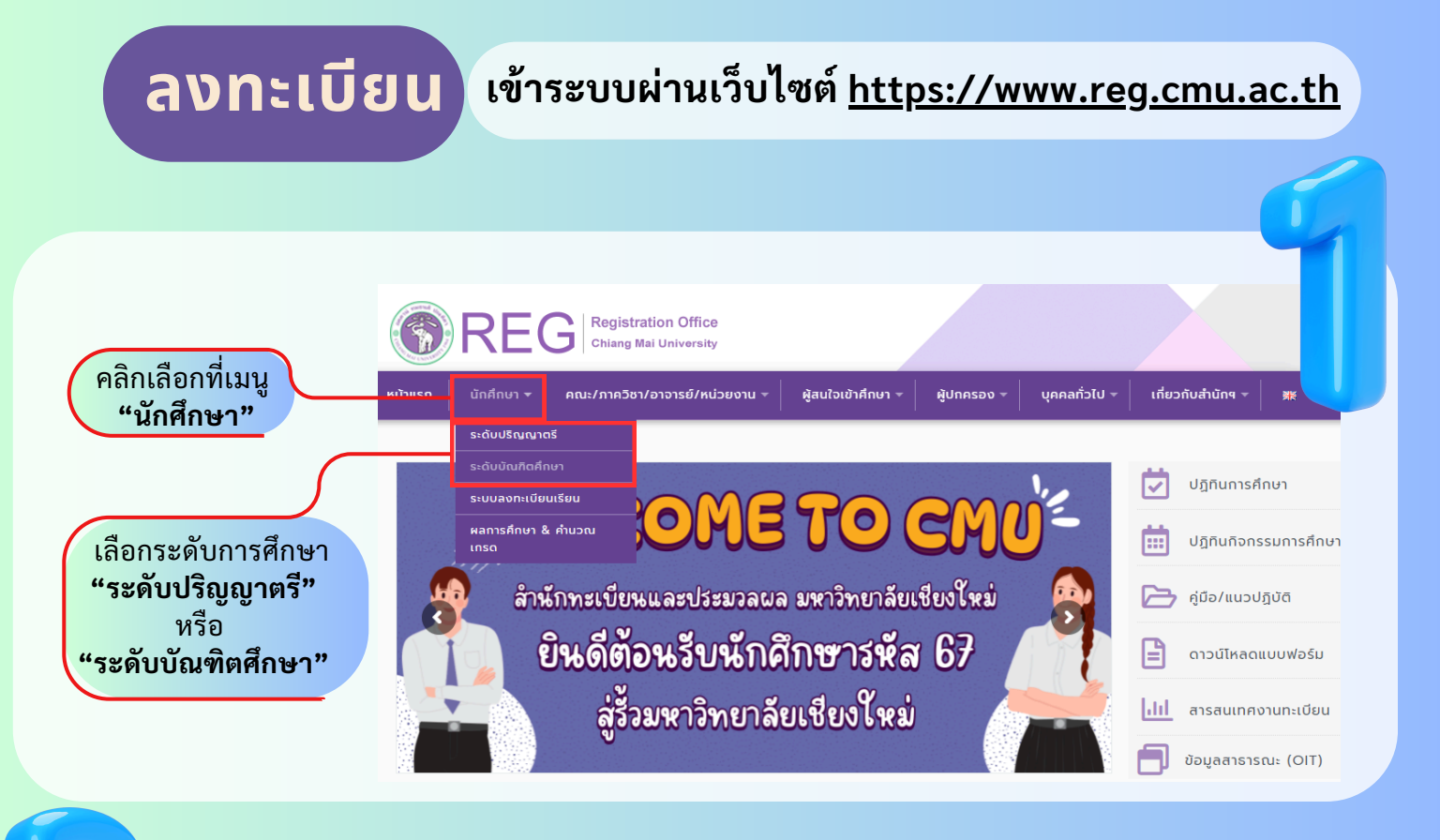

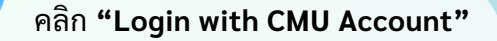

🕤 Login with CMU Accou<mark>n</mark>t

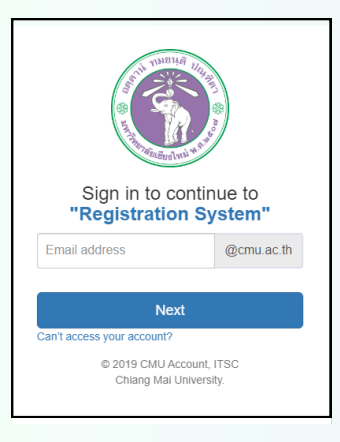

เข้าสู่ระบบด้วย **CMU IT Account** (@cmu.ac.th)

🖍 แบบประเมินความพึงพอใจ 🖲 ดาวน์โหลดแบบฟอร์มต่าง ๆ » ระบบการจองขอรับคำปรึกษา (Reg-Clinic) » ระบบขอโอน ขอเทียบโอนหน่วยกิด » ระบบขอเอกสารสำคัญทางการศึกษา (Transcript หนังสือรับรองสถานภาพ ฯลฯ) » ระบบรายงานดัวคาดว่าจะสำเร็จการศึกษา (ภาคการศึกษาสุดท้ายที่จะสำเร็จการศึกษา) » ระบบตรวจสอบและแนะนำการลงทะเบียนกระบวนวิชาตามหลักสูตรเพื่อสำเร็จการศึกษา » ระบบจองห้องสอบ CMU-eGrad » ข้อมลส่วนด้ว <mark>คลิกเ</mark>ลือกที่เมนู » การทำบัตรประจำดัวนักศึกษา » แก้ไขข้อมูลทะเบียนประวัติ (คนไทย) <mark>"ลงทะเบียน/เพิ่ม/</mark> » ข้อความจากอาจารย์ที่ปรึกษา, คณะ, ภาควิชา » ลาพักการศึกษา เปลี่ยนตอนหลัง » ลาออกจากการเป็นนักศึกษา » ผลการเรียน (Grade GPA GPAX) กำหนด" » ดารางเรียน และกำหนดการสอบ » ค้นหากระบวนวิชาที่เปิดสอน » ลงทะเบียนเรียนกระบวนวิชา / ถอนกระบวนวิชา (ไม่ได้รับอักษรลำดับขั้น <mark>W</mark> » ลงทะเบียนเพื่อใช้บริการของมหาวิทยาลัย » ลงทะเบียน,เพิ่มและเปลี่ยนตอนกระบวนวิชาผ่านภาควิชา » ลงทะเบียน/เพิ่ม/เปลี่ยนตอนหลังกำหนด » ลงทะเบียน/เพิ่ม/เปลี่ยนตอนหลังกำหนดเป็นกรณีพิเศษ » ลงทะเบียนน้อยกว่า/เกินกว่าข้อบังคับกำหนด

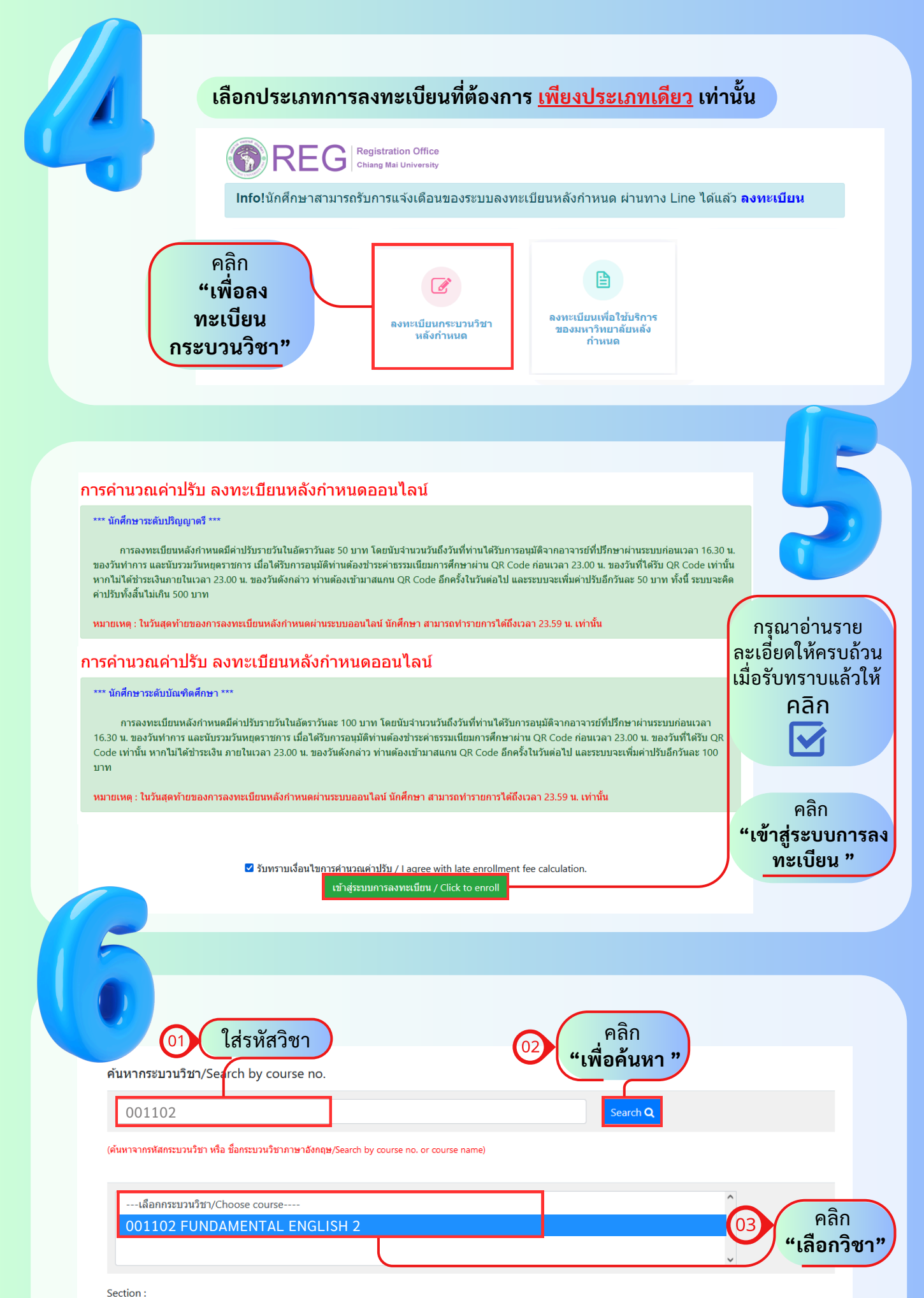

-Lecture- V

-Lab- v

เพิ่มกระบวนวิชา/Add course 🕼

| <mark>-Seclec-</mark><br>001<br>002<br>003<br>คับหาก:<br>004<br>005 | 04 คลิก<br>"เลือกตอน<br>บรรยาย"            | 7 |
|---------------------------------------------------------------------|--------------------------------------------|---|
| 006<br>00110<br>007<br>(คันหาจาก" 009                               | ศัมหา Q<br>หรือ ชื่อกระบวนวิชาภาษาอังกฤษ)  |   |
| 010<br>011<br>012<br>0011C 013<br>014                               | - เลือกกระบวนวิชา<br>งTAL ENGLISH 2        |   |
| 015<br>801<br>802<br>-Seclec-                                       | "เพื่อเพิ่ม<br>-Seclab- ▼ เพิ่มกระบวนวิชา" |   |
| 05                                                                  | คลิก<br><b>"เลือกตอนปฏิบัติการ"</b>        |   |
|                                                                     |                                            |   |

| กระบวนวิชาท์ | กระบวนวิชาที่เพิ่                | มจะปรากฎ ดังรูป |         | คลิก<br>"ถังขยะ<br>หากต้องการ<br>ลบ" |
|--------------|----------------------------------|-----------------|---------|--------------------------------------|
| ลำดับ        | กระบวนวิชา                       | หน่วยกิด        | ตอน     | <u></u>                              |
| 1            | 001102 - FUNDAMENTAL ENGLISH 2   | 3.00-0.00       | 001-000 |                                      |
| 2            | 208272 - ELEM STAT FOR SOC SCI 2 | 3.00-0.00       | 001-000 |                                      |
| 3            | 751303 - PUBLIC FINANCE          | 3.00-0.00       | 001-000 |                                      |
| 4            | 176101 - INTRODUCTION TO LAW     | 3.00-0.00       | 002-000 |                                      |

ก่อนการยืนยันการลงทะเบียนกระบวนวิชาหลังกำหนด กรุณาตรวจสอบความครบถ้วนและถูกต้องของข้อมูลกระบวนวิชาให้เรียบร้อย! Please check all of information before submit!

🗌 ข้าพเจ้าได้ตรวจสอบความถูกต้องครบถ้วนของ กระบวนวิชาที่เลือกเรียบร้อยแล้ว

| ซบวนวิชาเ             | ที่เลือก                                                                                  |                                        |                            |                                                             |
|-----------------------|-------------------------------------------------------------------------------------------|----------------------------------------|----------------------------|-------------------------------------------------------------|
| ำดับ                  | กระบวนวิชา                                                                                | หน่วยกิด                               | ดอน                        |                                                             |
|                       | 001102 - FUNDAMENTAL ENGLISH 2                                                            | 3.00-0.00                              | 001-000                    | i                                                           |
|                       | 208272 - ELEM STAT FOR SOC SCI 2                                                          | 3.00-0.00                              | 001-000                    |                                                             |
|                       | 751303 - PUBLIC FINANCE                                                                   | 3.00-0.00                              | 001-000                    | <ul> <li>ดวางสอบกระบาน</li> <li>วิชาที่ต้องการลง</li> </ul> |
| ŀ                     | 176101 - INTRODUCTION TO LAW                                                              | 3.00-0.00                              | 002-000                    | <ul><li>ทะเบียนแล้ว</li></ul>                               |
| ก่อนการยึ<br>Please c | ว็นยันการลงทะเบียนกระบวนวิชาหลังกำหนด กรุณาตรวร<br>heck all of information before submit! | จสอบความครบถ้วนและถูกต้อง              | ของข้อมูลกระบวนวิชาให้เรีย | ยมร้อย! คลิก                                                |
|                       | 🗹 ข้าพเจ้าได้ตรวจสอบความถูกต้องครบ                                                        | ถ้วนของ กระบวนวิชาที่เลือกเรียบร้อยแล้ | 3                          |                                                             |
|                       | ยืนยันการ <b>ลงทะเ</b> มียนก                                                              | ระบวนวิชาหลังกำหนด                     |                            | จากนั้น คลิก                                                |
|                       |                                                                                           |                                        |                            | "ยินยันการลง                                                |

### 3/4

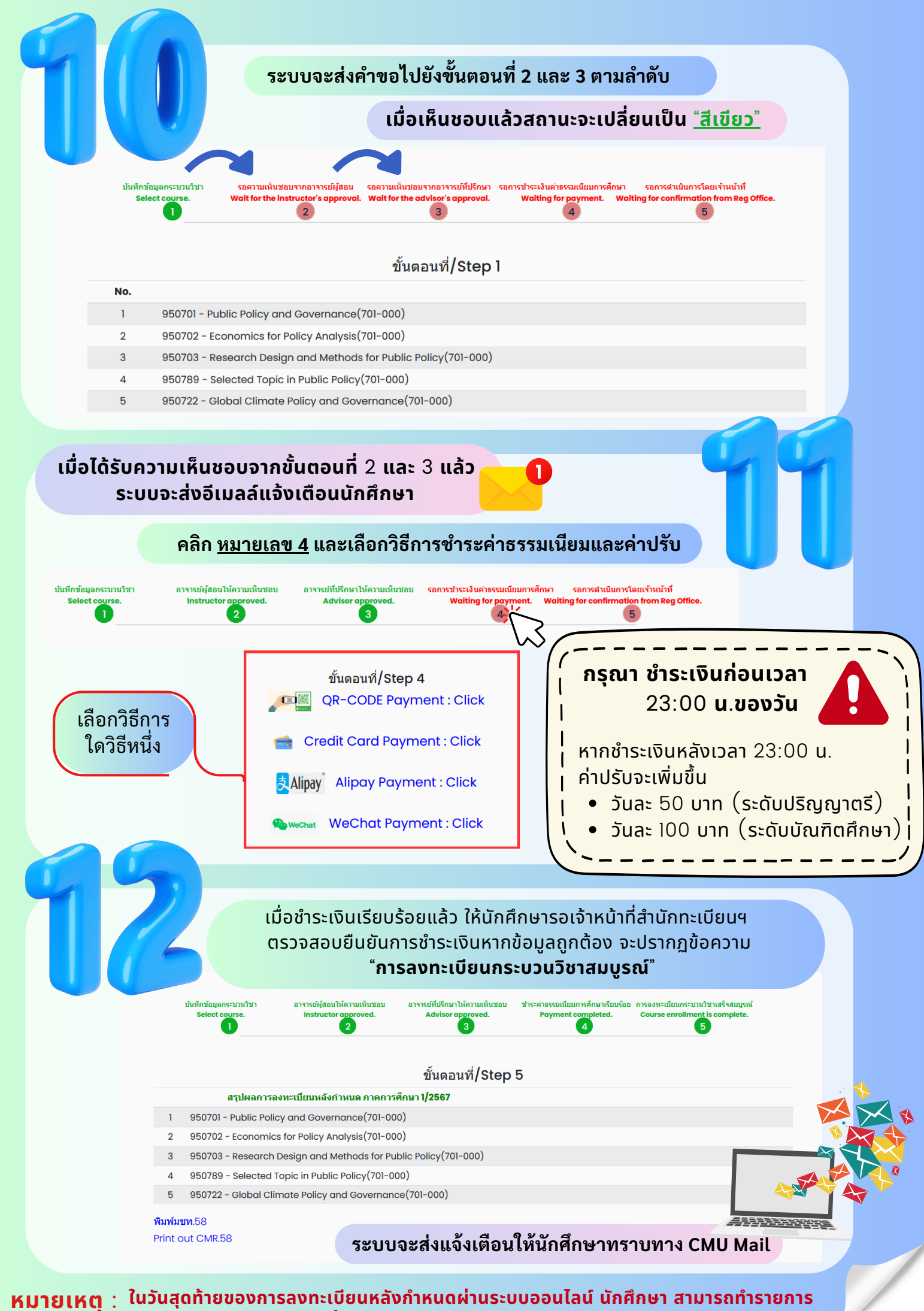

**ได้ถึง เวลา** 23.59 **น**. เท่านั้น

4/4